# UT163/UT165 USB Flash Disk Utility

## User's Manual

Rev. 3.2.1.0 December. 5, 2007

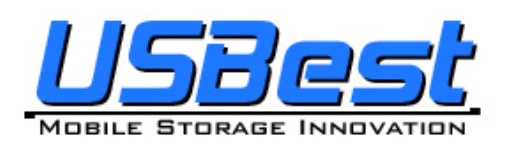

## **USBest Technology Inc.**

http://www.usbest.com.tw

All rights strictly reserved. Any portion of this paper shall not be reproduced, copied, or translated to any other forms without permission from USBest Technology Inc.

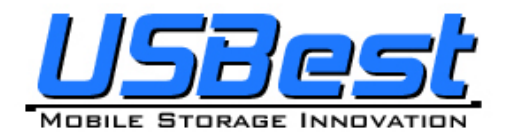

UT163/165 Format Utility User's Manual

## Contents

| 1. | Intro    | duction                                                       | 3   |
|----|----------|---------------------------------------------------------------|-----|
|    | 11       | System Requirements                                           | 3   |
|    | 1.2      | Multilingual Support                                          | 3   |
|    | 1.3      | Disk Partitioning                                             | 3   |
|    | 1.4      | Secret & Compress:                                            | 3   |
|    | 1.5      | Note                                                          | 4   |
| 2. | lcon     | Descriptions of the UFD Utility                               |     |
|    |          |                                                               |     |
|    | 2.1      | Partition Manager                                             | 6   |
|    | 2.2      | Boot Manager                                                  | 6   |
|    | 2.3      | Security Manager                                              | 6   |
|    | 2.4      | Autorun Manager                                               | 6   |
|    | 2.5      | Flash Mail Manager                                            | 0   |
|    | 2.6      | PC Lock Manager                                               | 6   |
|    | 2.7      | Bookmark Manager                                              | 6   |
|    | 2.8      | Security Folder                                               | 0   |
|    | 2.9      | Remark                                                        | 0   |
| 3. | UFD      | Utility Operation manual                                      | 7   |
|    | 3.1      | Introduction of Partition Manager                             | 7   |
|    | 3.2      | Instructions of Boot Manager                                  | 9   |
|    |          | 3.2.1 Configure Boot Disk                                     | 9   |
|    |          | 3.2.2 Making a Boot Disk (for Windows 98)                     | 10  |
|    |          | 3.2.3 Making a Boot Disk (for Windows ME / 2000 / XP / Vista) | 12  |
|    | 3.3      | Instructions of Security Manager:                             | 14  |
|    |          | 3.3.1 Login To Security Area                                  | 14  |
|    |          | 3.3.2 Logout From Security Area                               | 15  |
|    | 3.4      | Instructions of Autorun Manager                               | 16  |
|    |          | 3.4.1 Start From Source File Preparation                      | 16  |
|    |          | 3.4.2 Start From Existing Source File                         | 20  |
|    |          | 3.4.3 Restore To Default Setting                              | .23 |
|    | 3.5      | Instructions of Flash Mail Manager                            | .27 |
|    |          | 3.5.1 First Time Set Up                                       | .27 |
|    | <u> </u> | 3.5.2 Flash Mail Manager Operation Flow                       | .29 |
|    | 3.6      | Instructions of PC Lock Manager                               | .31 |
|    | 3.7      | Instructions of Bookmark Manager                              | .33 |
|    |          | 3.7.1 Import My Favorites                                     | .33 |
|    |          | 3.7.2 Select PC Bookmark or UFD Bookmark                      | .33 |
|    | •        | 3.7.3 How to use PC Bookmark or UFD Bookmark                  | .34 |
|    | 3.8      | Introduction of Security Folder                               | .35 |
|    |          | 3.8.1 Secret area data access                                 | 36  |
|    |          | 3.8.2 Change Secret area password                             | .37 |
| 4. | Copy     | yright Notice                                                 | 38  |
|    | -        |                                                               |     |

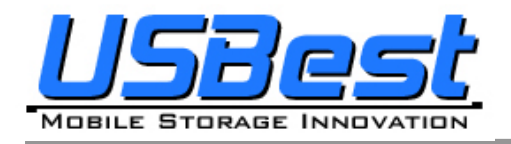

## 1. Introduction

## **1.1 System Requirements**

- Windows 98 / ME / 2000 / XP / Vista
- USB 2.0 Host、USB HUB (Optional)

### **1.2 Multilingual Support**

- Simplified Chinese、Traditional Chinese、Japanese and English

## 1.3 Disk Partitioning

UFD Utility can be used to partition UFD into 2 kinds of partitioning types. Please read instructions below before partitioning.

Public Area

Default setting is no security restrictions. User can use entire memory area as public area.

- Security Area

All data in Security Area is protected by password.

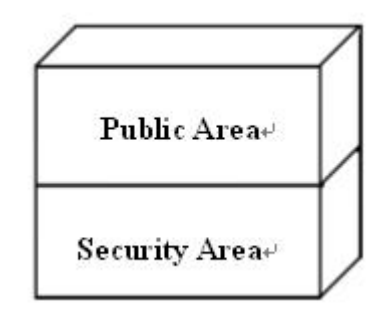

Public Area + Security Area

UFD can be partitioned into 2 areas, Public area and Security area. All data stored in Security area is protected by password. However, the Public area has no restrictions in access.

## 1.4 Secret & Compress:

UFD Utility Secret Zip tool is save secret Zip file with special extension.

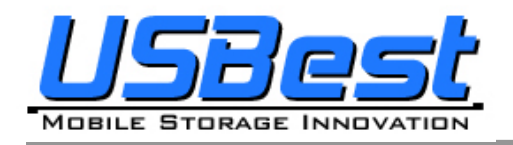

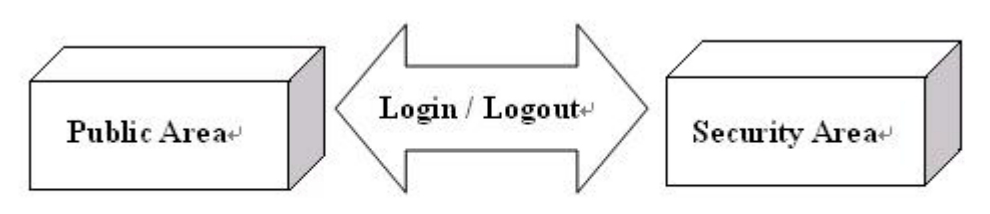

Public Area + Security Area∉

## 1.5 Note

- UFD, used in the article, stands for USB FLASH DISK
- Please be aware that some utility functions will format the UFD after executing the UFDUtility.exe. Please backup all data in the UFD before executing the program.

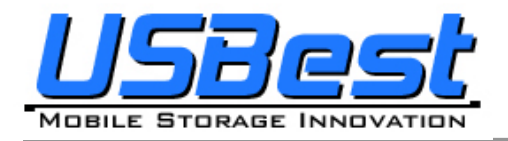

## 2. Icon Descriptions of the UFD Utility

The descriptions for each icon after plug in UFD and execute UFDUtility.exe was list below.

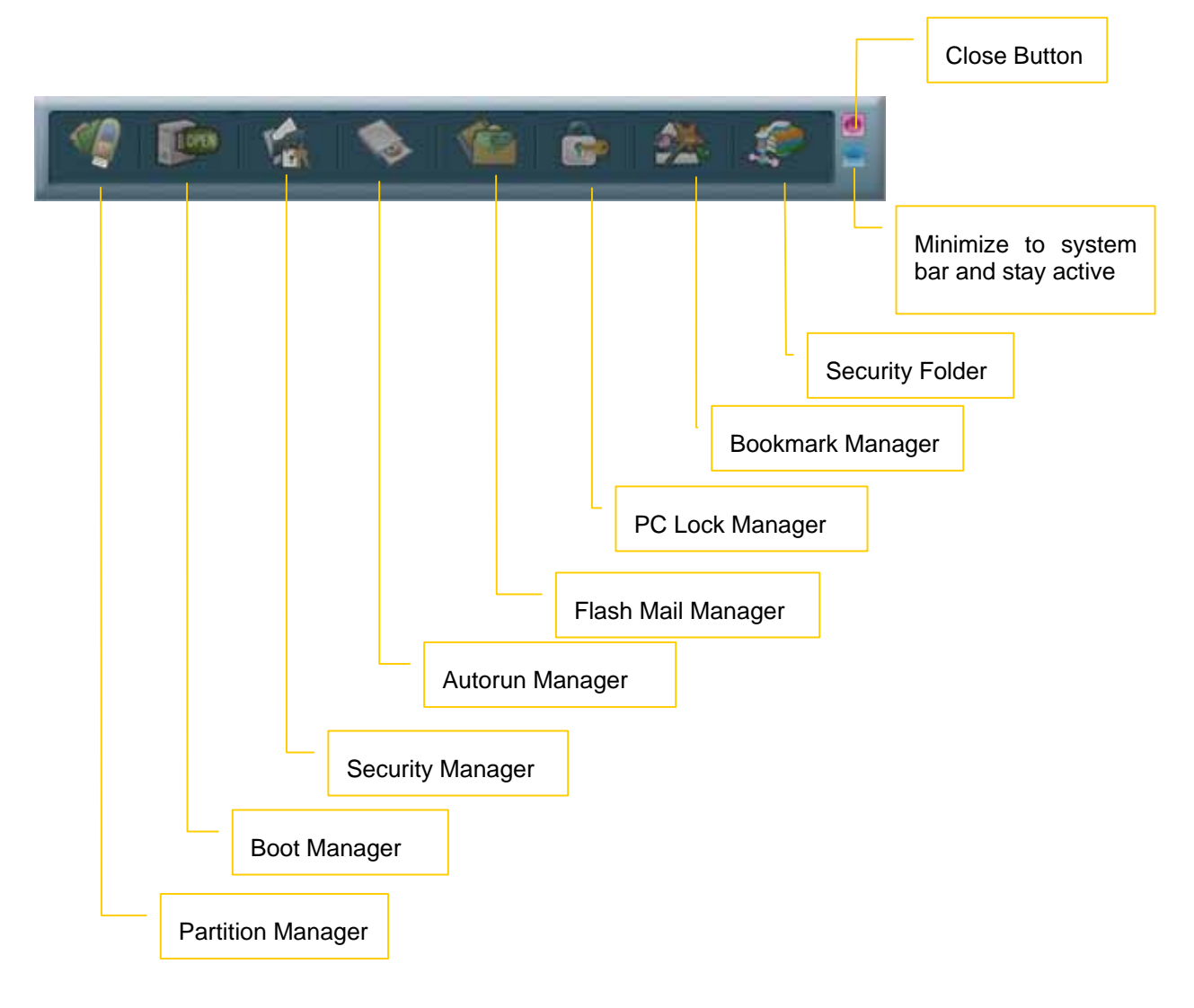

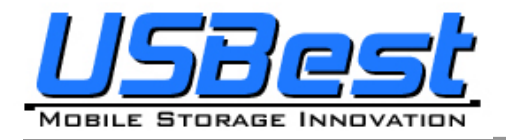

## 2.1 Partition Manager

The icon is able to use to partition UFD into "public area" only or "public area + security area". It supports to modify disk label and password for security area.

## 2.2 Boot Manager

The icon is able to make UFD as a boot disk as USB-ZIP or USB-HDD.

## 2.3 Security Manager

The icon is able to Login security area after correct password key in and logout after data access for protection.

## 2.4 Autorun Manager

Create virtual CDROM partition with auto-run feature embedded on top of "Partition Manager" made 1 or 2 partition areas. This tool also supports ISO image file making and one single "Removable Disk" default setting call back function.

## 2.5 Flash Mail Manager

The icon is able to copy mail, address book and accounts in the Outlook Express to the UFD. It can use to read mail at any Windows Outlook Express platform.

## 2.6 PC Lock Manager

Lock PC to prevent un-wanted operation during setting time after un-plug UFD. User can define PC lock time and text/picture display they prefer during PC lock time.

## 2.7 Bookmark Manager

Copy my favorites in the Internet Explorer to the UFD. It can be used to visit favorite website on any Windows Internet Explorer platform.

## 2.8 Security Folder

Put the file you want to secret or compress to the vfzip folder under public area. The tool will create a special vfbest.vfo Zip file.

#### 2.9 Remark

Whenever "Partition Manager", "Boot Manager" and "Autorun Manager" executed, the "UFD Utility.exe" will be duplicated to the Public area for user convenience.

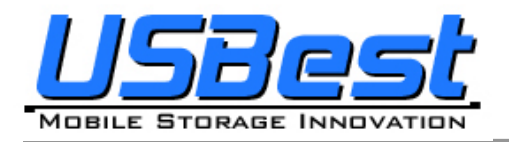

## 3. UFD Utility Operation manual

## 3.1 Introduction of Partition Manager

- Click "Partition Manager" on the UFD Utility bar.

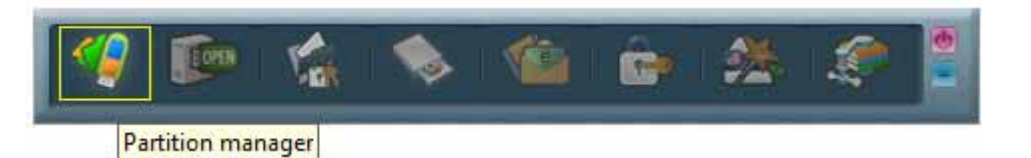

- "Partition manager" window will pop up right after click as below.

| Partition |                 |                                           |            |
|-----------|-----------------|-------------------------------------------|------------|
|           | Public area     | Volume label<br>MB <mark>Publice 1</mark> |            |
|           | 🧧 Security area | Volume label                              |            |
|           | 3531 *          | AB Security                               |            |
|           | Input new passw | vord Hint                                 | 440        |
|           | 1015            | My birthday                               |            |
|           | Confirm passwo  | rd                                        |            |
|           | 1015            | Start                                     |            |
|           |                 | Select partition capacity by drag         | gging this |

- Use keyboard ( , , , ) or mouse to adjust public or security area capacity. The minimum capacity for public area is 5MB.
- Enter new password (maximum is 8 characters)
- Enter the password hint to remind the user in case forgetting password
- User may enter or modify the disk label for each area (maximum is 15 characters)
- Execution by pressing "Start"

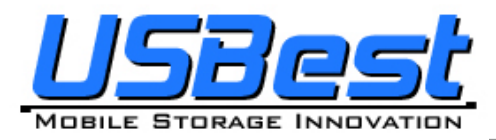

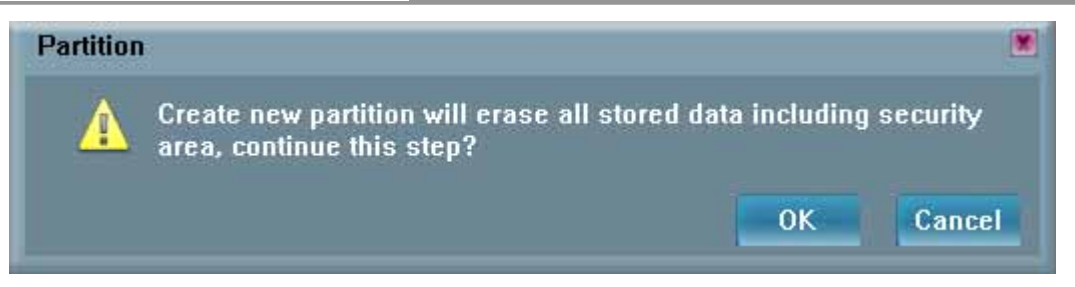

- A warning message prompts user to backup all the data before partition.
- Press "OK".

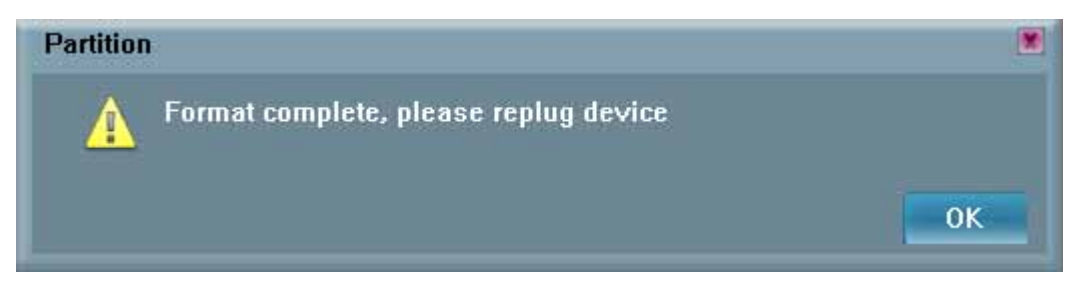

- Showing format complete message when finished. Re-plug device is necessary after finish.

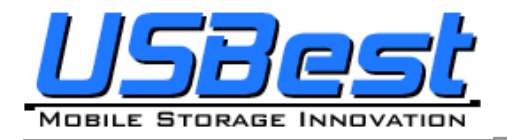

## 3.2 Instructions of Boot Manager

#### 3.2.1 Configure Boot Disk

- Click "Boot Manager" on the UFD Utility bar

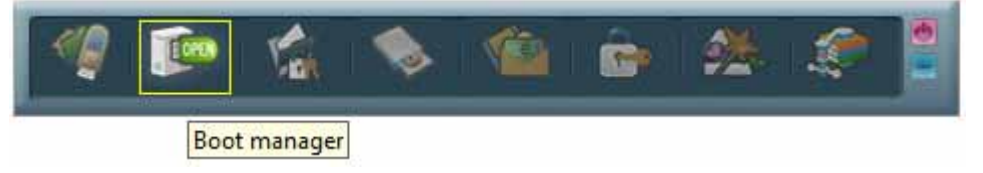

- "Boot-Up" window will pop up right after click as below.
- The disk label can be modified through "Boot-Up" setting window.

| 🍺 Boot-Up 🖉                    |                                              |
|--------------------------------|----------------------------------------------|
| • Device                       |                                              |
| Ut165 USB2FlashStorageU.UU (Hj |                                              |
| • Volume label                 |                                              |
| Publice 1                      |                                              |
| Device type option             |                                              |
| 🔍 USB Zip 🛛 🔍 USB Hdd          |                                              |
| Format option                  |                                              |
| Internal MS-DOS system files   |                                              |
| DOS system files located at :  |                                              |
| A:\                            |                                              |
|                                |                                              |
| Start                          | Select the booting file folder made by users |

- May enter or modify the disk label (maximum is 11 characters)
- Select booting mode, USB Zip or USB HDD. Please select the same mode in the BIOS first boot device.
- Notice: USB HDD booting support on Windows 98 ONLY.
- User can modify the disk label only if press "Start".

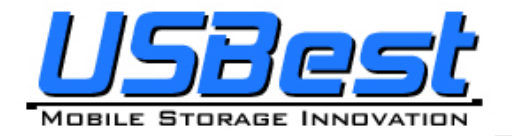

#### 3.2.2 Making a Boot Disk (for Windows 98)

- Click "Boot Manager" on the UFD Utility bar

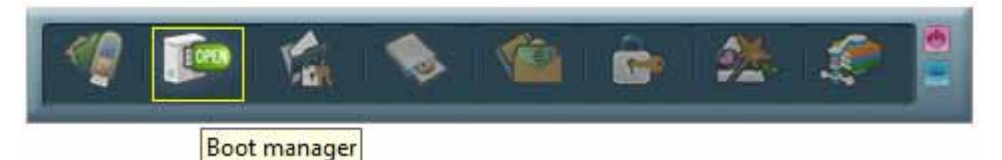

- "Boot-Up" window will pop up right after click as below.

| 🍺 Boot-Up                     |                                             |
|-------------------------------|---------------------------------------------|
| • Device                      |                                             |
| Volume label                  |                                             |
| Publice 1                     |                                             |
| Device type option            | Two kinds of booting types for option       |
| 🛛 USB Zip 💿 USB Hdd           |                                             |
| Format option                 |                                             |
| Internal MS-DOS system files  | Two kinds of system files source for option |
| DOS system files located at : |                                             |
| D:\Win98boot                  |                                             |
|                               | Select the booting file folder              |
| Start                         | made by users                               |
|                               |                                             |

- Users can select either "using internal MS-DOS system files" or "using MS-DOS system files located at:" in Windows 98.
- If users select "using internal MS-DOS system files", then UFD Utility will copy "command.com" and "io.sys" under Windows 98 "Command" folder to UFD public area.
- If users select "using MS-DOS system files located at:", UFD Utility will copy "command.com" and "io.sys" from user specify folder to UFD public area.
- Press "Start".

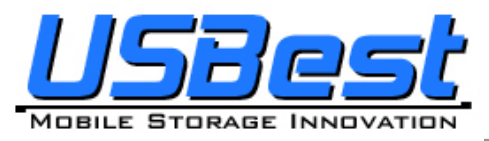

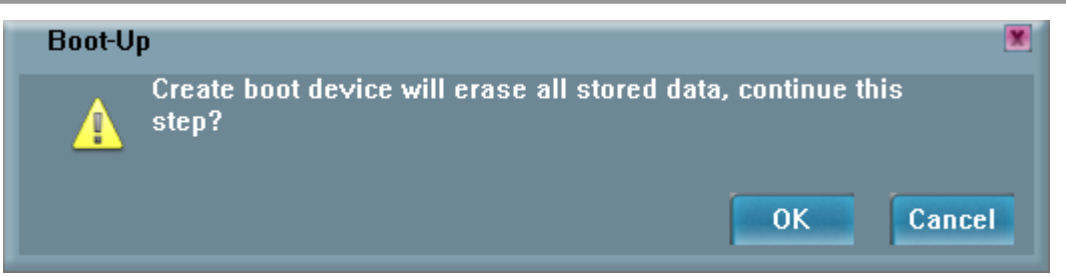

- A warning message reminds user to backup all the data before partition then press "OK".

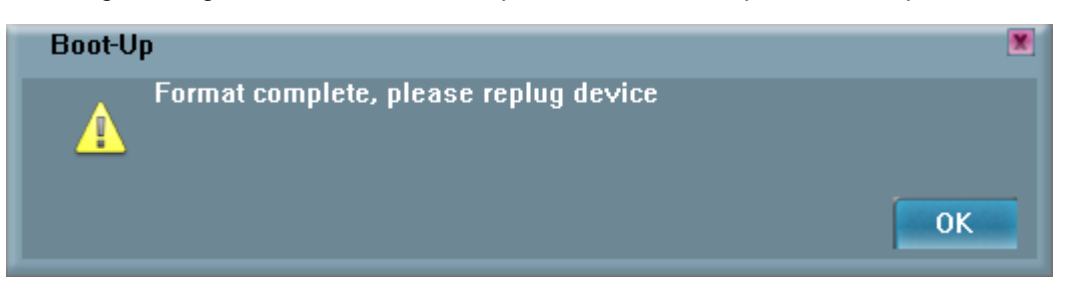

- Showing format complete message when finished. Re-plug device is necessary after finish.

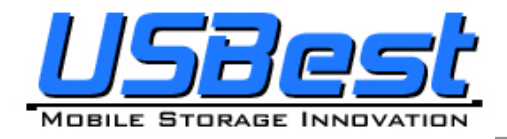

—

### 3.2.3 Making a Boot Disk (for Windows ME / 2000 / XP / Vista)

- Click "Boot Manager" on the UFD Utility bar

| 🧐 😰 😭                                    | 💊 🤷 🔓 🖄 🏈                            |                                |
|------------------------------------------|--------------------------------------|--------------------------------|
| Boot manage                              | r                                    |                                |
| <ul> <li>"Boot-Up" window wil</li> </ul> | l pop up right after click as below. |                                |
|                                          | 📷 Boot-Up                            | ×                              |
|                                          | Device                               |                                |
|                                          | Ut165 USB2FlashStorage0.00 (H)       |                                |
|                                          | • Volume label                       |                                |
|                                          | Publice 1                            |                                |
|                                          | Device type option                   | Support USB Zip only           |
|                                          | 💿 USB Zip 👘 🔍 USB Hdd                |                                |
|                                          | Format option                        |                                |
|                                          | Internal MS-DOS system files         |                                |
|                                          | DOS system files located at :        | Select the booting file folder |
|                                          | A:\                                  | made by users                  |
|                                          |                                      |                                |
|                                          | Start                                |                                |

- Users only can select "using MS-DOS system files located at:" when using Windows ME, 2000, XP or Vista platform.
- UFD Utility will copy "command.com" and "io.sys" from user specify folder to UFD public area.
- Press "Start".

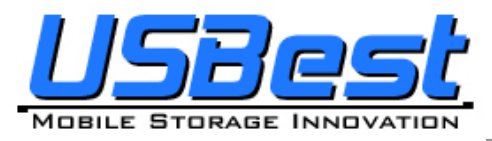

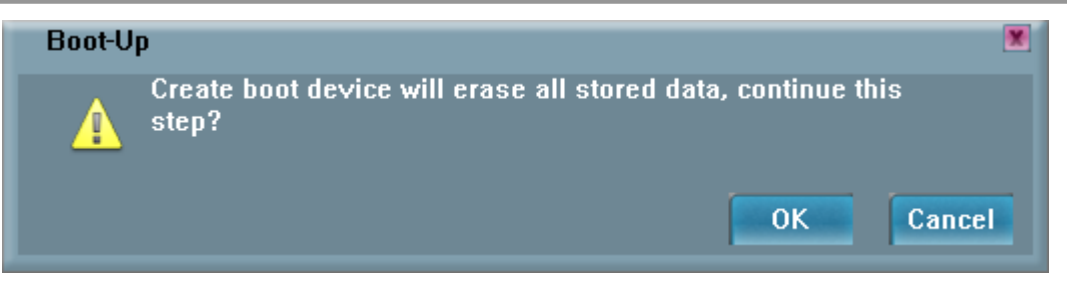

- A warning message prompts user to backup all the data before partition.
- Press "OK".

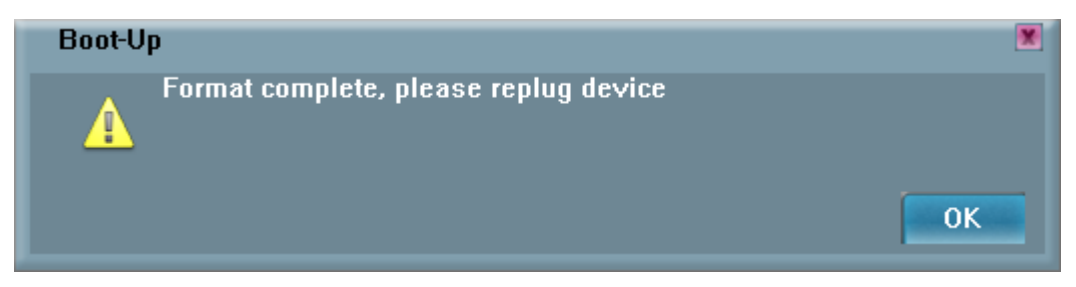

- Showing format complete message when finished. Re-plug device is necessary after finish.

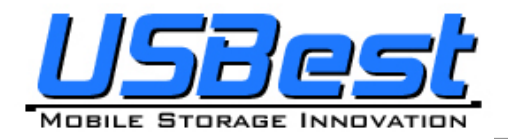

## 3.3 Instructions of Security Manager:

#### 3.3.1 Login to Security Area

- Click "Security Manager" on the UFD Utility bar.

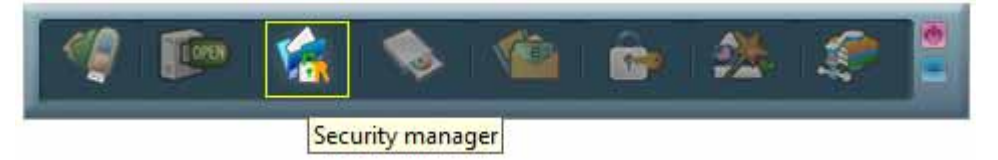

 "Login/out" window will pop up right after click as below. Current status, Logout" will show on window.

| Logout          |  |
|-----------------|--|
| *Input password |  |
| Hint            |  |
| rint            |  |

- Click "Hint" to recall the password, if the password was set but forget.
- Input the correct password to log into security area.

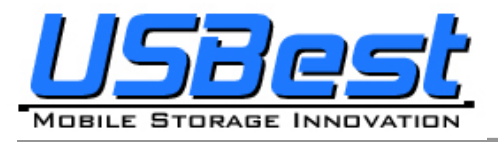

#### UT163/165 Format Utility User's Manual

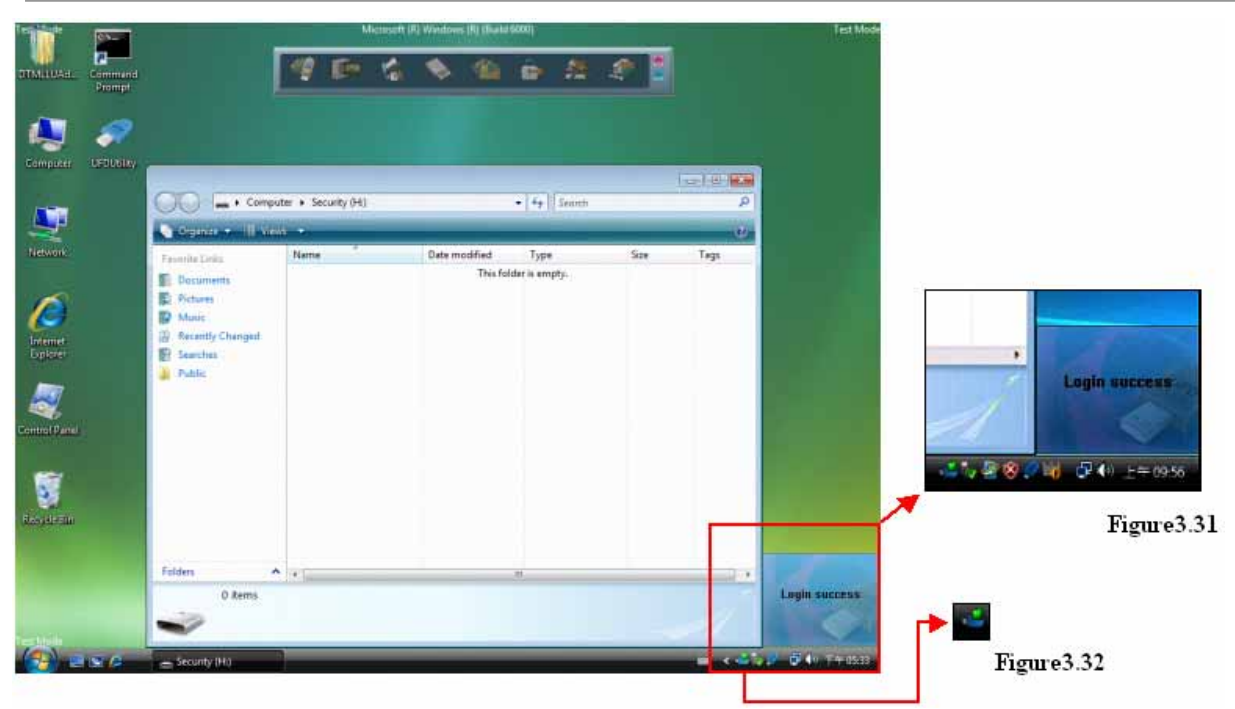

- Figure 3.31, Figure 3.32 and removable disk window will pops up right after successful login.

#### 3.3.2 Logout from Security Area

Double click on the icon bar; a "Login/out" window pops up. Current status, Login, will show up on window.

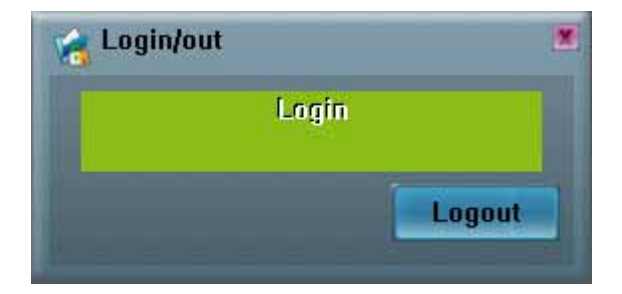

- Click "Logout"
- Removable disk Window will change from security area to public area after logout success.
- Only public area is accessible after logout the security area.

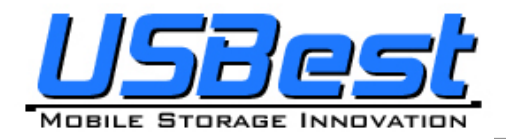

## 3.4 Instructions of Autorun Manager

#### 3.4.1 Start from Source File Preparation

Prepare "Source File" in advance, including "Autorun.exe", "Autorun.inf" and "Autorun.ico (optional)"

- Example of "Source File"

| D:\Autorun\Source                                       |                |        |                   |                     |  |  |
|---------------------------------------------------------|----------------|--------|-------------------|---------------------|--|--|
| File Edit View Favorites To                             | ols Help       |        |                   |                     |  |  |
| 🗢 Back 🔹 → 👻 🗟 Search 🖓 Folders 🔇 History 🛛 🦉 🧏 💥 🖄 🔠 🕶 |                |        |                   |                     |  |  |
| Address 🗋 D:\Autorun\Source                             |                |        |                   | <b>▼</b> @60        |  |  |
|                                                         | Name 🛆         | Size   | Туре              | Modified            |  |  |
|                                                         | 🚸 Autorun.exe  | 648 KB | Application       | 12/11/2003 2:51 PM  |  |  |
| Real Provide States                                     | 🕥 Autorun. ICO | 4 KB   | Icon              | 8/21/2001 10:32 PM  |  |  |
| Source                                                  | 📓 Autorun.inf  | 1 KB   | Setup Information | n 5/11/2005 4:24 AM |  |  |
| Select an item to view its description.                 |                |        |                   |                     |  |  |
| See also:                                               |                |        |                   |                     |  |  |
| My Documents                                            |                |        |                   |                     |  |  |
| My Network Places                                       |                |        |                   |                     |  |  |
| My Computer                                             |                |        |                   |                     |  |  |
| 3 object(s)                                             |                |        | 651 KB            | 🖳 My Computer 🛛 🍂   |  |  |

- Example of "Autorun.exe"

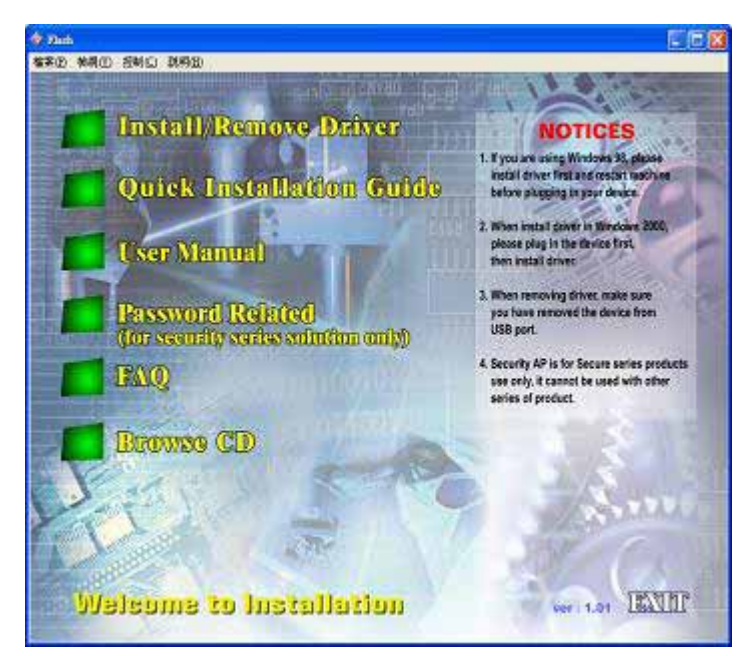

- Example of "Autorun.inf"

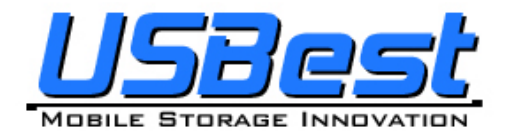

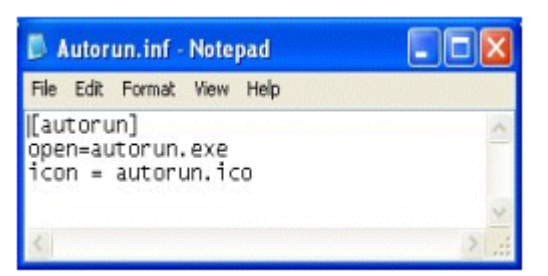

- Click "Autorun Manager" on the UFD Utility bar.

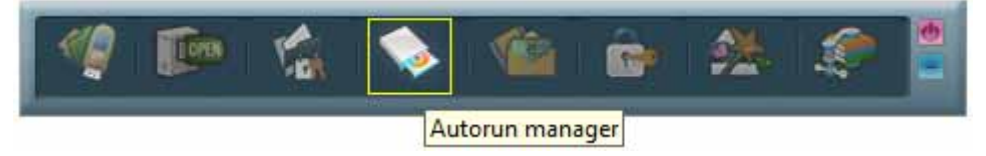

 "Autorun Manager" window will pop up right after click as below. Click on the button shown below and select the file-stored path.

| Autorun Manager 💌                        |                                          |
|------------------------------------------|------------------------------------------|
| Partition Setting                        |                                          |
| 5000 4309MB 3531MB<br>2500 Pub1 Security |                                          |
| Partition Option                         |                                          |
| Ut165 USB2FlashStorage 0.00<br>7840MB    |                                          |
| Partition                                |                                          |
| •Size MB                                 |                                          |
| Single Partition                         |                                          |
| Autorun & Read Only Option               |                                          |
| • Directory of source                    |                                          |
| •ISO file                                | Select the directory of the source files |
| 0%                                       |                                          |
| · · · · · · · · · · · · · · · · · · ·    |                                          |

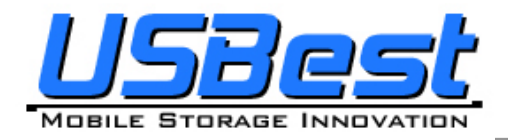

- Select the "Source File" store path and click "OK"

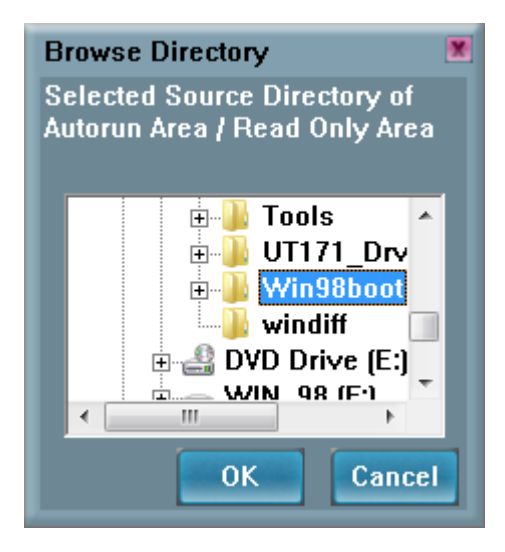

 Select the path to store "ISO File" and click "Save". Notes: DO NOT PLACE BOTH <u>ISO FILE</u> AND <u>SOURCE FILE</u> IN THE SAME FOLDER OR VISTA ROOTS FOLDER.

| Save                                                                                                    |                                       |  |  |  |  |  |
|----------------------------------------------------------------------------------------------------|---------------------------------------|--|--|--|--|--|
| Search Location                                                                                                  | Desktop 🔽                             |  |  |  |  |  |
| CRFunctest_AP(for V15) UFDUtility.exe<br>Command Prompt.Ink<br>desktop.ini<br>Doc1.doc<br>FDBENCH - Shortcut.Ink |                                       |  |  |  |  |  |
| <                                                                                                    | E E E E E E E E E E E E E E E E E E E |  |  |  |  |  |
| File Name                                                                                                    | Autorun OK                            |  |  |  |  |  |
| File Type                                                                                                    | All Files 🔽 Cancel                    |  |  |  |  |  |

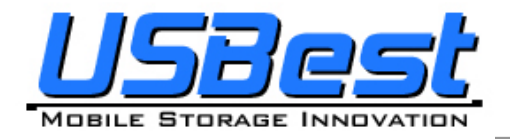

- Input the volume label of the CDROM and click "Build"

| Please Enter Image | Volume Name |    |
|--------------------|-------------|----|
| Volume Name        | Autorun     |    |
|                    |             | ок |

- "Build ISO complete" indication pops up, click "OK".

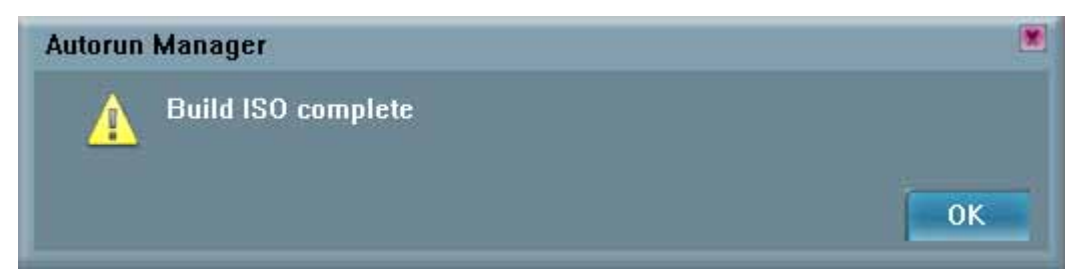

- A warning message prompts to user to backup all the data before partition.
- Click "OK"

| Autorun | Manager                                                         |  |
|---------|-----------------------------------------------------------------|--|
| Δ       | Create new partition will erase all stored data including secur |  |
|         | OK Cance                                                        |  |

- Burn ISO file completed. Re-plug device is necessary after finish.

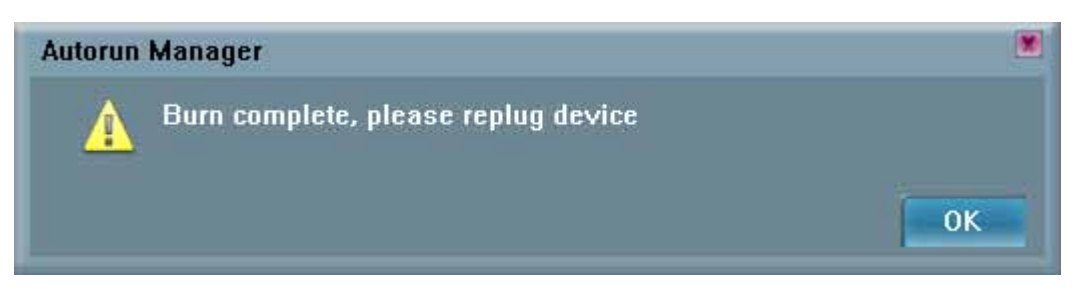

- After re-plug the UFD, 2 disks will appear in "My Computer", "Compact Disk" and "Removable Disk".
- The virtual CDROM was partitioned successfully.

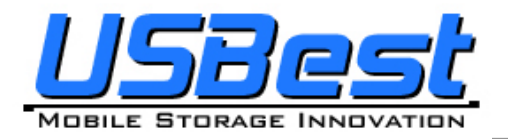

#### UT163/165 Format Utility User's Manual

| File Edit View Favorites T                         | ools Help             |                |            | 10         |
|----------------------------------------------------|-----------------------|----------------|------------|------------|
| 🗧 Back 🔹 🤿 🔹 🔁 🔞 Sear                              | ch 🔁 Folders 🎯 Histor | y BBBX 20 B    | <b>I</b> + |            |
| Address 🧾 My Computer                              |                       |                |            | • @Go      |
|                                                    | Name 4                | Туре           | Total Size | Free Space |
|                                                    | WIN_98 (C:)           | Local Disk     | 7.79 GB    | 5.71 GB    |
| ALC: NO                                            | SOURCE (D:)           | Local Disk     | 51.0 GB    | 21.9 GB    |
| My Computer                                        | 20060126 (E:)         | Compact Disc   | 0.98 MB    | 0 bytes    |
|                                                    | Removable Disk (F:)   | Removable Disk |            |            |
| Select an item to view its<br>description.         | Control Panel         | System Folder  |            |            |
| Displays the files and folders on<br>your computer |                       |                |            |            |
| See also:                                          |                       |                |            |            |
| My Documents                                       |                       |                |            |            |
| My Network Places                                  |                       |                |            |            |
| Network and Dial-up Connections                    |                       |                |            |            |
| object(s)                                          |                       |                | My Com     | puter      |

#### 3.4.2 Start from Existing Source File

To use the existing ISO file to create a virtual CDROM for Autorun.

- Click "Autorun Manager" on the UFD Utility bar.

| 🥊 📼 🐁 |     |           | ê    | <b>*</b> | ۲ | • |
|-------|-----|-----------|------|----------|---|---|
|       | Aut | torun man | ager |          |   |   |

- "Autorun Manager"" window will pop up right after click as below.

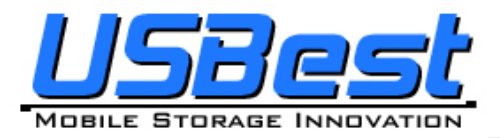

#### UT163/165 Format Utility User's Manual

| 🚫 Autorun Manager 🛛 💌                    |                      |
|------------------------------------------|----------------------|
| Partition Setting                        |                      |
| 5000 4309MB 3531MB<br>2500 Pub1 Security |                      |
| Partition Option                         |                      |
| Ut165 USB2FlashStorage 0.00<br>7840MB    |                      |
| Partition                                |                      |
| •Size D MB                               |                      |
| Single Partition                         |                      |
| Autorun & Read Only Option               |                      |
| Directory of source                      | Click here to locate |
| • ISO file                               |                      |
|                                          |                      |
| 0%                                       |                      |
| Burn                                     |                      |

- Click ISO file browse button "..." to locate ISO file.

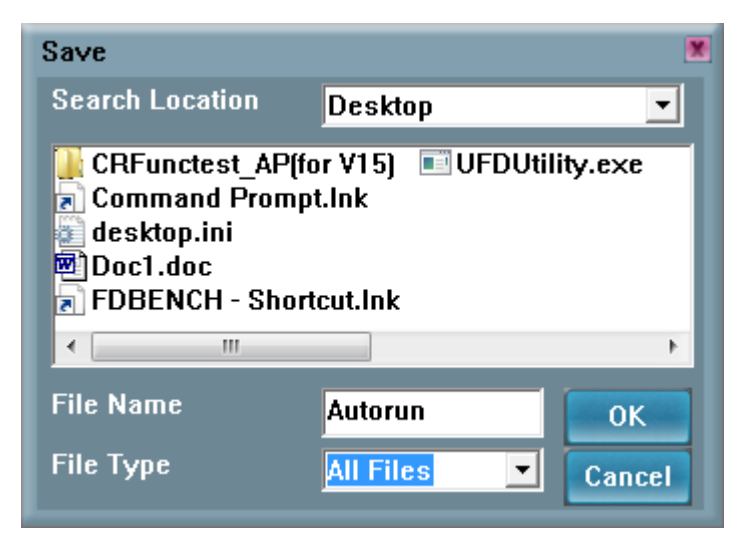

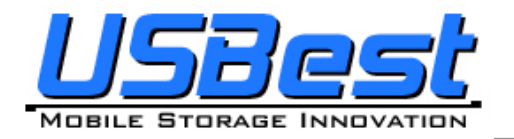

- Select the ISO file.

| 🚫 Autorun Manager          |                            |
|----------------------------|----------------------------|
| Partition Setting          |                            |
| 8000 7838MB<br>4000        | 2МВ                        |
| Pub1                       | CDROM                      |
| Partition Option           |                            |
| Ut165 USB2FlashS<br>7840MB | torage 0.00                |
| Partition                  |                            |
| •Size 0                    | MB                         |
| Single Partition           | Restore default<br>setting |
| Autorun & Read Only C      | ption                      |
| Directory of source file   |                            |
| •ISO file                  | C:\Users\DTMLL             |
| 09                         | 6                          |
|                            | Burn                       |

- Click "Burn".

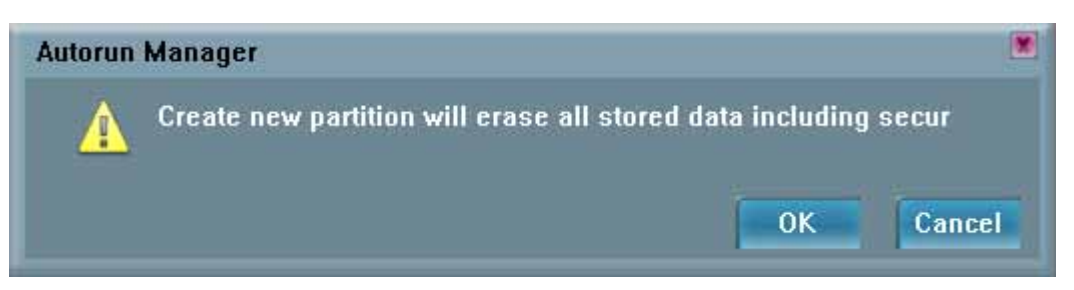

- A warning message prompts to user to backup all the data before partition.
- Click "OK"

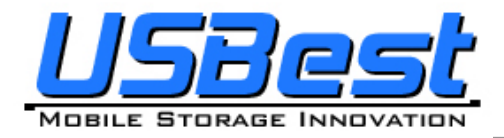

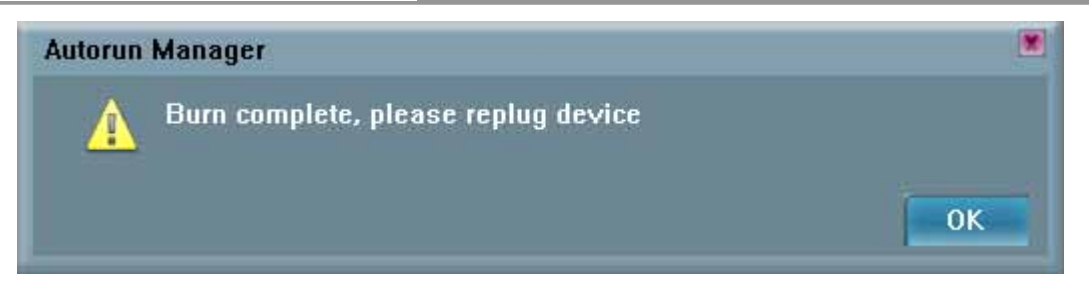

When burn is complete, click "OK"

| ←Back - → - 🔁 🔯 Searc                                                                                                    | th 🔁 Folders 🔞 Histor | y Re Re X co le | <b>]</b> • | _          |
|----------------------------------------------------------------------------------------------------|-----------------------|-----------------|------------|------------|
| ddress 🤤 My Computer                                                                                                    |                       |                 |            | • 🔗 G      |
|                                                                                                    | Name 4                | Туре            | Total Size | Free Space |
|                                                                                                    | WIN_98 (C:)           | Local Disk      | 7.79 GB    | 5.71 GB    |
| ALL DE LE DE LE DE | SOURCE (D:)           | Local Disk      | 51.0 GB    | 21.9 GB    |
| My Computer                                                                                                    | 20060126 (E:)         | Compact Disc    | 0.98 MB    | 0 bytes    |
|                                                                                                    | Removable Disk (F:)   | Removable Disk  |            |            |
| Select an item to view its<br>description.                                                                                                    | Control Panel         | System Folder   |            |            |
| Displays the files and folders on<br>your computer                                                                                                    |                       |                 |            |            |
| iee also:                                                                                                    |                       |                 |            |            |
| My Documents                                                                                                    |                       |                 |            |            |
| My Network Places                                                                                                    |                       |                 |            |            |
| Jahuark and Dial un Connections                                                                                                    |                       |                 |            |            |

 After re-plug the UFD, 2 disks will appear in "My Computer", "Compact Disk" and "Removable Disk". Partitioning is successful.

#### 3.4.3 Restore To Default Setting

Restore to initial setting, single partition.

- Click "Autorun Manager" on the UFD Utility bar.

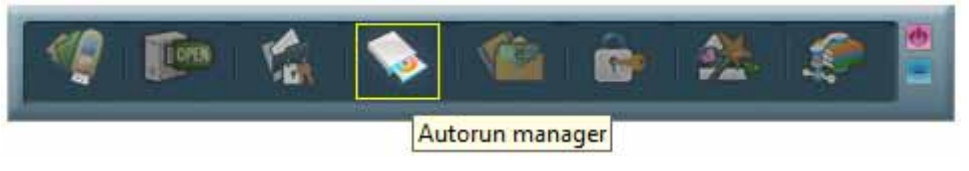

- "Autorun Manager" window will pop up right after click as below.

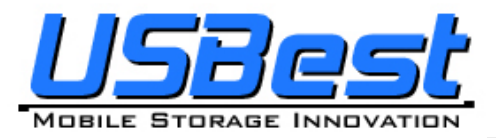

#### UT163/165 Format Utility User's Manual

| 💊 Autoru                   | n Manager    |           |                      |       |
|----------------------------|--------------|-----------|----------------------|-------|
| Partitior                  | n Setting    |           |                      |       |
| 5000<br>2500               | 4307MB       | 3531MB    | 2MB                  |       |
| D. ditte                   |              | Security  | CDROI                | 4     |
| Parution<br>Ut165<br>7840₩ | USB2Fla      | shStorage | 0.00                 |       |
| • Partiti                  | ion          |           |                      |       |
| • Size                     |              | 0         |                      | мв    |
| 🗖 Sin                      | gle Partitio | n Re      | store de:<br>setting | fault |
| Autorun                    | & Read Or    | ly Option |                      |       |
| Direct                     | tory of sou  | rce       |                      |       |
| •ISO fi                    | le           |           |                      |       |
|                            |              | 0%        |                      |       |
|                            |              | Burn      |                      |       |

 Check "Single Partition" option, only one partition will be shown in left side. Click "Restore Default Setting" to restore original partitions.

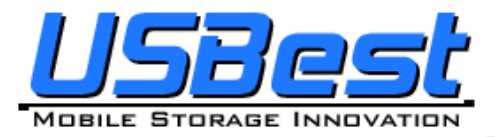

#### UT163/165 Format Utility User's Manual

| 🚫 Autorun Manager                     |                                 |
|---------------------------------------|---------------------------------|
| Partition Setting                     |                                 |
| 8000 7840MB                           |                                 |
| 4000 -                                |                                 |
| Pub1                                  |                                 |
| Partition Option                      |                                 |
| Ut165 USB2FlashStorage 0.00<br>7840MB |                                 |
| Partition                             |                                 |
| •Size 0                               | MB                              |
| Single Partition                      | siault<br>J                     |
| Autorun & Read Only Option C          | heck "Single Partition" option  |
| Directory of source                   | Click "Restore default setting" |
| •ISO file                             |                                 |
| 007                                   |                                 |
| U%                                    | 15                              |
| Burn                                  |                                 |

- Click "Burn". A warning message prompts to user to backup all the data before partition.
- Click "OK"

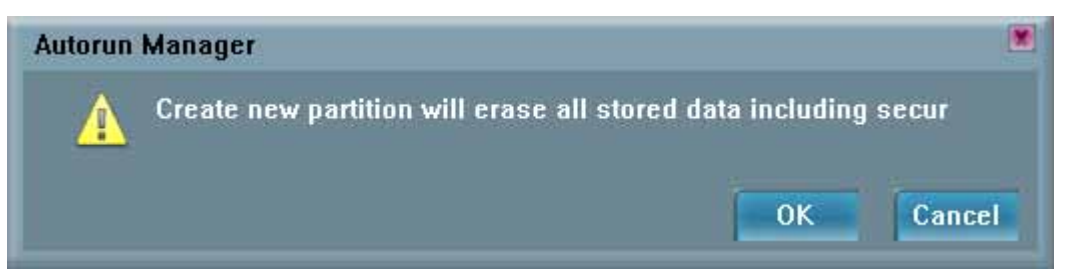

- Click "OK" after burn is complete.

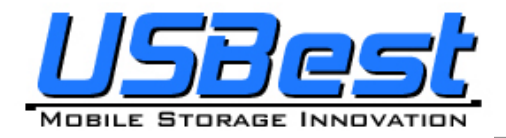

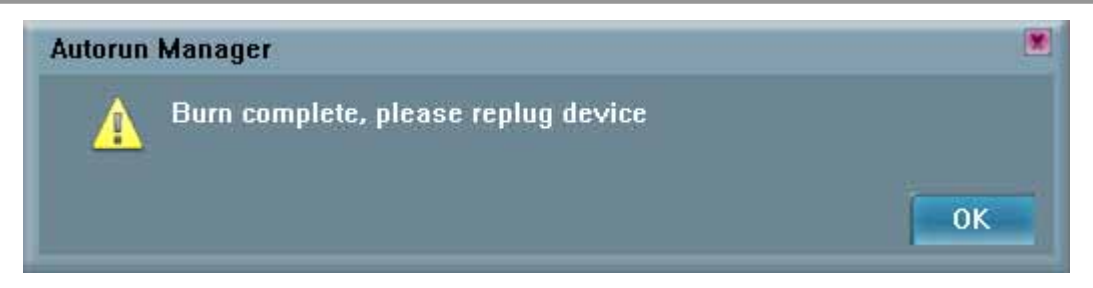

- After re-plug the UFD, only one "Removable Disk" will appear in "My Computer".

| 🖳 My Computer                                      |                    |                    |            | _ 🗆 ×      |
|----------------------------------------------------|--------------------|--------------------|------------|------------|
| File Edit View Favorites 1                         | ools Help          |                    |            | 10         |
| 🛛 🖛 Back 🔹 🔿 🔹 🔂 Sear                              | ch 🔁 Folders 🎯 His | tory 📲 🕾 🗙 ᡢ 🗐     | <b>-</b>   |            |
| Address 🖳 My Computer                              |                    |                    |            | • 200      |
| 2-47                                               | Name 2             | Туре               | Total Size | Free Space |
|                                                    | WIN_98 (C:)        | Local Disk         | 7.79 GB    | 5.68 GB    |
| da al                                              | SOURCE (D:)        | Local Disk         | 51.0 GB    | 21.9 GB    |
| My Computer                                        | Removable Disk (   | F:) Removable Disk |            |            |
| Select an item to view its<br>description.         | Cuntrul Panes      | System Folder      |            |            |
| Displays the files and folders on<br>your computer |                    |                    |            |            |
| See also:                                          |                    |                    |            |            |
| My Documents                                       |                    |                    |            |            |
| My Network Places                                  |                    |                    |            |            |
| Network and Dial-up Connections                    |                    |                    |            |            |
| 4 object(s)                                        |                    |                    | 🖳 My Com   | puter //   |

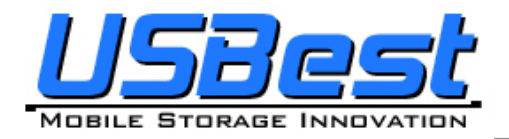

## 3.5 Instructions of Flash Mail Manager

#### 3.5.1 First Time Set Up

- Click "Flash Mail Manager" on the UFD Utility bar.

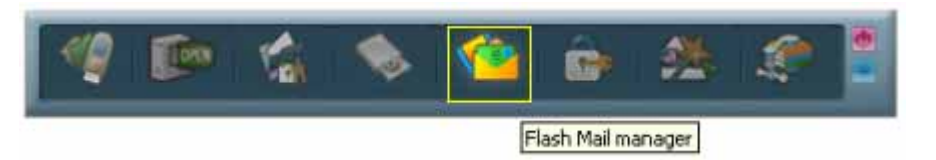

- Click "Yes" to continue flash mail setting if it is first time use.

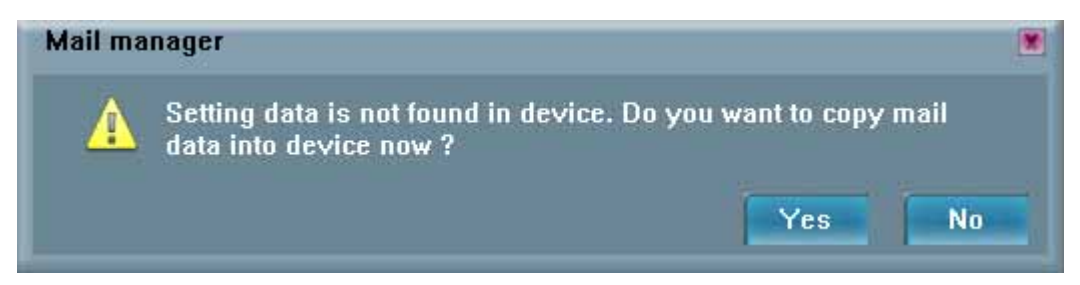

- "Mail Manager" window will pop up right after click as below.

| 沓 Mail manager                           |                              |
|------------------------------------------|------------------------------|
| Data location                            |                              |
| • Your personal mail is F:1 Mail         |                              |
| Select items want to copy                |                              |
| 🔽 Mail                                   |                              |
| C:\Documents and Settings\Administrator\ | Local Setting:               |
| 🗹 Address book                           |                              |
| C:\Documents and Settings\Administrator\ | Application D                |
| Accounts                                 |                              |
| Hotmail                                  |                              |
| Copy Data Selec                          | t the items you want to copy |

**USBest Confidential** 

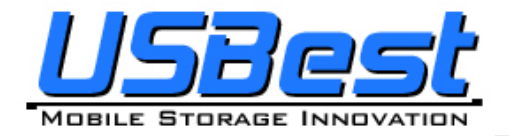

- Select the items you want to copy to UFD mail folder
- Click "Copy Data"
- Copy Email data to mail folder

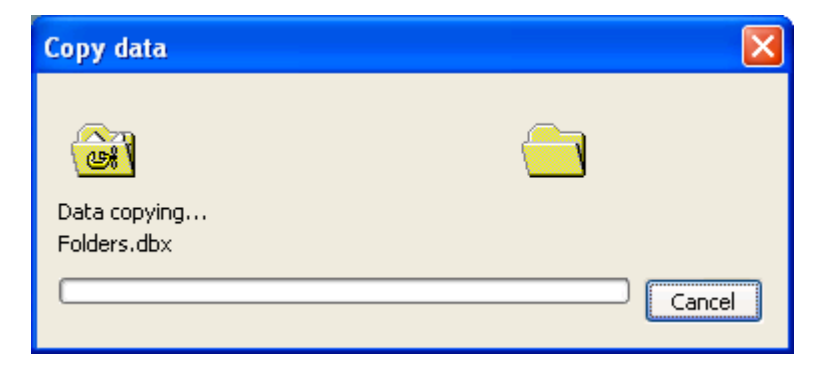

- Click "OK" when Email data was copied complete

| Mail ma  | nager                  |    |
|----------|------------------------|----|
| <u> </u> | Copy mail data success |    |
|          |                        | UK |

- In order to keep data consistence, please close Outlook Express before remove device

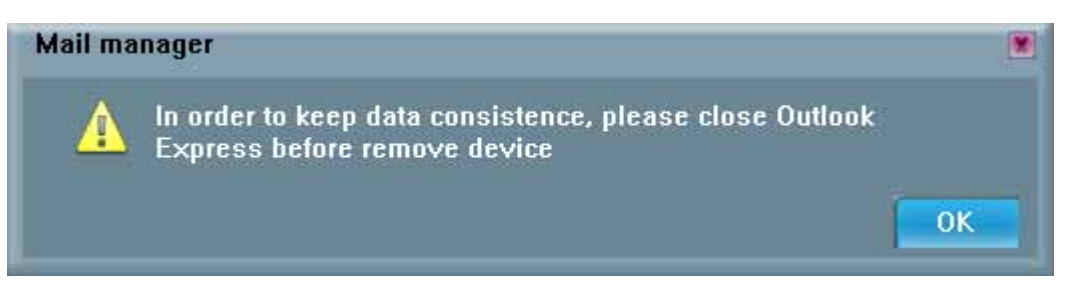

- Click "OK"
- Re-plug UFD and one new mail folder is set up in UFD. This means email data was imported successfully.

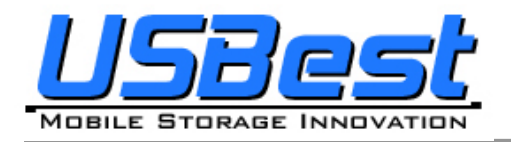

| 🔁 E:\Mail                    |                      |           |                   | _ <b>_ _</b> ×      |
|------------------------------|----------------------|-----------|-------------------|---------------------|
| File Edit View Favorites Too | ıls Help             |           |                   | <b>1</b>            |
| 📙 🕁 Back 👻 🔿 👻 🔂 😡 Search    | 🔁 Folders 🛛 🛞 Histor | y   🕆 🕆 🗙 |                   |                     |
| Address 🗀 E:\Mail            |                      |           |                   | <b>▼</b> 🖗 Go       |
|                              | Name 🛆               | Size      | Туре              | Modified            |
|                              | 📴 Administrator.wab  | 174 KB    | Address Book File | 12/20/2005 11:00 AM |
|                              | 🗒 cleanup.log        | 43 KB     | Text Document     | 1/26/2006 2:21 PM   |
| Mail                         | 🗃 Deleted Items.dbx  | 59 KB     | DBX File          | 1/26/2006 2:20 PM   |
|                              | 🖻 Drafts.dbx         | 137 KB    | DBX File          | 1/26/2006 2:20 PM   |
| Select an item to view its   | 🖻 Folders.dbx        | 73 KB     | DBX File          | 1/26/2006 2:39 PM   |
| description.                 | 🖻 Inbox.db           | 137 KB    | DB File           | 1/26/2006 2:21 PM   |
| See also:                    | 🗃 Inbox.dbx          | 32,501 KB | DBX File          | 1/26/2006 2:39 PM   |
| My Documents                 | 🖻 Offline.dbx        | 10 KB     | DBX File          | 1/26/2006 2:39 PM   |
| My Network Places            | 🖻 Outbox.dbx         | 59 KB     | DBX File          | 1/26/2006 2:39 PM   |
| My Computer                  | 🖻 Pop3uidl.dbx       | 10 KB     | DBX File          | 1/26/2006 2:20 PM   |
|                              | 🔊 Sent Items.dbx     | 137 KB    | DBX File          | 1/26/2006 2:20 PM   |
| <u> </u>                     |                      |           |                   |                     |
| 11 object(s)                 |                      |           | 32.5 MB           | 🦳 My Computer 🛛 🖊   |

#### 3.5.2 Flash Mail Manager Operation Flow

- Click "Flash Mail manager" in UFD utility bar

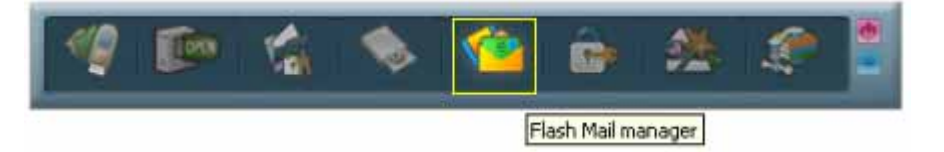

- In order to keep data consistence, please close Outlook Express before remove device
- Click "OK"

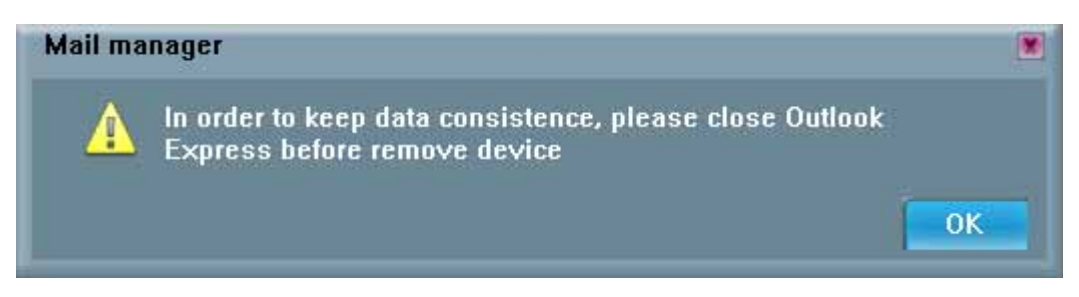

– Please enter your username and password when logon dialog appears

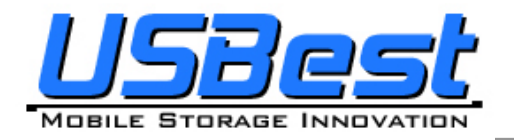

| GOutlook Express                                                                                                    | ×          |
|----------------------------------------------------------------------------------------------------|------------|
| Connecting to '(Temporality)usbest.com.tw'                                                                                                    | Hide       |
|                                                                                                    | Stop       |
| Logon - (Temporality)usbest.com.tw                                                                                                    |            |
| Please enter your user name and password for the following server.         Logon         Tasks         Server:       usbest.com.tw         User Name:       Paul.Chen         Check       Password: | << Details |
|                                                                                                    |            |
| OK Cancel                                                                                                    |            |
|                                                                                                    |            |
|                                                                                                    |            |
| 0 of 1 tasks have completed successfully                                                                                                    | -µ         |

- Then user can send and receive emails on Windows platform. Note: If use "Flash Mail Manager" to send or receive mails the new mail will be store in UFD "Mail" folder only. No mail will update in your PC Outlook Express.
- This function not supports Vista Windows Mail.

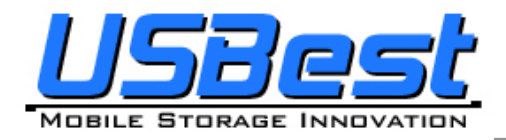

## 3.6 Instructions of PC Lock Manager

- Click "PC Lock Manager" on the UFD Utility bar.

| 🍯 📭 🐔                   | i 💊 🖆 🚺                          | • 🌺 🧶           | •                                                                           |
|-------------------------|----------------------------------|-----------------|-----------------------------------------------------------------------------|
|                         |                                  | PC Lock manager |                                                                             |
| • "PC Lock" window will | pop up right after click a       | s below.        |                                                                             |
|                         | PC-Lock                          |                 |                                                                             |
|                         | Lock setting                     |                 |                                                                             |
|                         | <ul> <li>Current time</li> </ul> | 13:13:50        |                                                                             |
|                         | • Unlock time                    | 13:43:00        |                                                                             |
|                         | Lock interval                    | 30 minutes 💌    |                                                                             |
|                         | Execute and shut                 | t down          | 1 Hour<br>2 Hours<br>4 Hours<br>8 Hours<br>16 Hours<br>24 Hours<br>48 Hours |
|                         | Desktop setting                  |                 | .72 Hours<br>Specific                                                       |
|                         | PC lock i                        | s actir indina  |                                                                             |
|                         | Pictures C:\Users                |                 |                                                                             |
|                         | Location of des                  | sktop Stretch   | Center .                                                                    |
|                         | Speed of deski                   | top 60 Sec      | Stretch                                                                     |
|                         | S                                | art             |                                                                             |

- Select time from "Lock Interval" reel: PC Lock Manager will start screen saver according to users setting time.
- User can click "Execute and shut down" after selecting lock interval time. Then the computer will shut down and lock PC. (Computer will lock PC when re-starting)
- User can select the wallpaper of screen saver from text or pictures display.
- Must indicate the location of folder that picture storage. The picture must be JPG, GIF or BMP file.
- User can select location of wallpaper at center or stretch to the screen size.

USBest Confidential

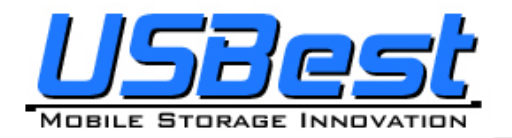

- User can set the speed of wallpaper change.
- After setting and pressing <Start>, PC will be locked immediately when you un-plug UFD.
- Please well keep UFD after executing PC Lock Manager.
- Re-plug same UFD to computer in any time to un-locking PC, than user can start using computer again.
- This function not supports Fixed Disk Type.

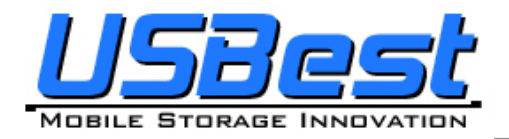

## 3.7 Instructions of Bookmark Manager

#### 3.7.1 Import My Favorites

- Click "Bookmark Manager" on the UFD Utility bar.

| 1 1 1 1 1 1 1 1 1 1 1 1 1 1 1 1 1 1 1 1                    | Bookmark manager        |
|------------------------------------------------------------|-------------------------|
| <ul> <li>"UBookmark" window will pop up right a</li> </ul> | after click as below.   |
| Use PC Bookmark                                            | Use Flash Disk Bookmark |
|                                                            | Import My Favorites     |
| Run Internet Explorer after the butt                       | ons is selected.        |

- Click "Import my favorites", will copy My Favorites directory to UFD Device.
- After completion, remove the UFD device.
- If success, there will be created one Favorites folder in the UFD directory.

#### 3.7.2 Select PC Bookmark or UFD Bookmark

- Click "Bookmark Manager" on the UFD Utility bar.

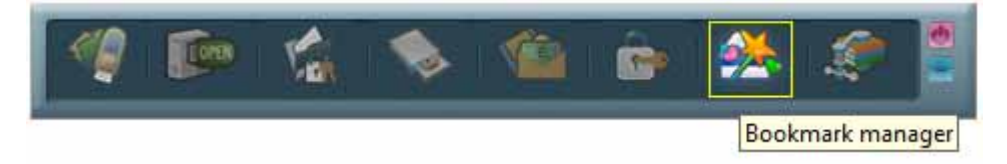

- "UBookmark" window will pop up right after click as below.

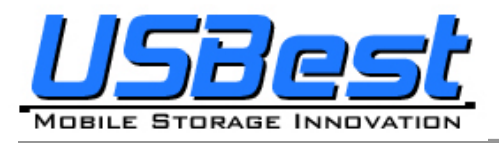

| Use PC Bookmark                                                     | Use Flash Disk Bookmark                                              |   |
|---------------------------------------------------------------------|----------------------------------------------------------------------|---|
|                                                                     | Import My Favorites                                                  |   |
|                                                                     |                                                                      |   |
| 🗾 Run Internet Explorer after the but                               | tons is selected.                                                    |   |
| Run Internet Explorer after the but                                 | ttons is selected.                                                   | _ |
| Run Internet Explorer after the but                                 | ttons is selected.                                                   |   |
| Run Internet Explorer after the but<br>UBookmark<br>Use PC Bookmark | ttons is selected.<br>Use Flash Disk Bookmark                        |   |
| Run Internet Explorer after the but Bookmark                        | ttons is selected.<br>Use Flash Disk Bookmark<br>Import My Favorites |   |

- Selected PC or UFD Bookmark in the Bookmark manager window.
- IE will load user selected Bookmark after close the Bookmark manager window.

#### 3.7.3 How to use PC Bookmark or UFD Bookmark

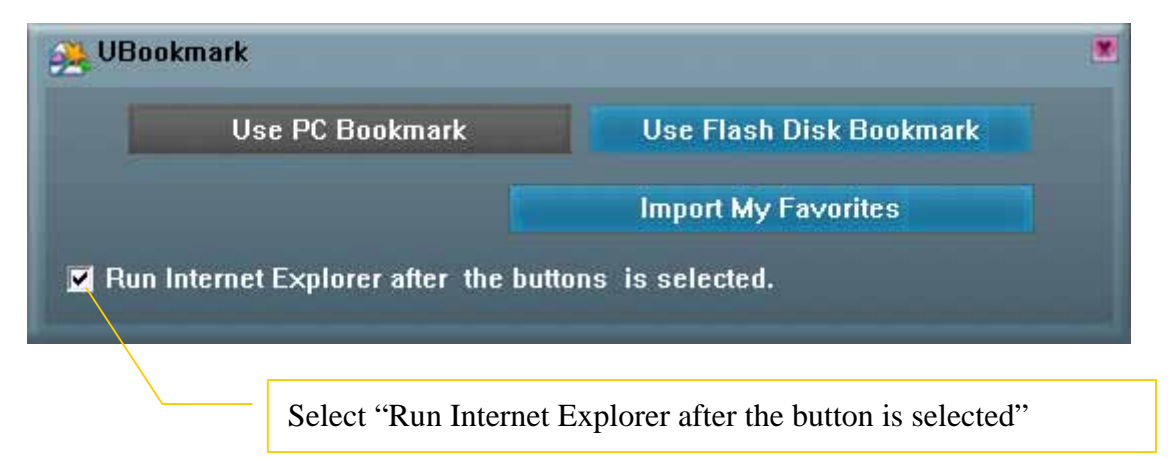

- Select "Run Internet Explorer after the button is selected"
- Browse website after user select PC bookmark or UFD bookmark button.
- Before remove UFD must back to Bookmark manager and click "PC Bookmark".

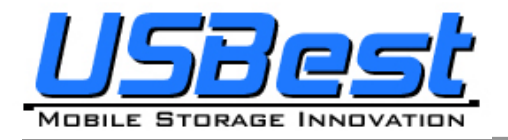

## 3.8 Introduction of Security Folder

Click "Security Folder" on the UFD Utility bar

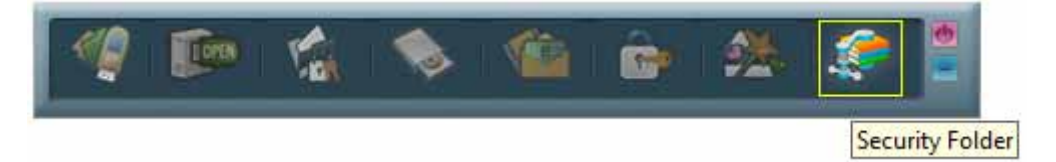

After "Disk Login" window pop up please input password.

| Disk Login             |            |       |
|------------------------|------------|-------|
| Please select one disl | c to login |       |
|                        |            |       |
| Disk                   | H          | *     |
| Password:              | 1          |       |
| Hint:                  |            |       |
|                        |            |       |
|                        |            |       |
|                        |            |       |
| Login                  | Ca         | incel |

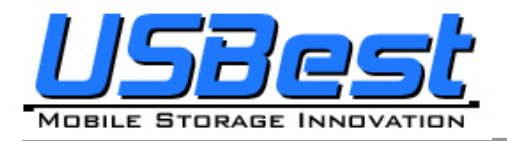

#### 3.8.1 Secret area data access

After login to secret area user can create folder or copy file.

| Security Folder (Version                      | on:1.0.0.12) |             |                                |                                                 | _ 🗆 ×                         |
|-----------------------------------------------|--------------|-------------|--------------------------------|-------------------------------------------------|-------------------------------|
| File Management                               |              |             |                                |                                                 |                               |
|                                               |              |             |                                |                                                 |                               |
| Name 🕇                                        | Size         | Packed Size | Туре                           | Date                                            |                               |
| 🛅 Tools<br>🛗 Win98boot<br>🔛 Autumn Leaves.jpg | 269.7 KB     | 257.3 KB    | Folder<br>Folder<br>JPEG Image | 2007/12/11 PM<br>2007/12/11 PM<br>2006/11/02 PM | 1 01:20<br>1 01:20<br>1 11:05 |
|                                               | New Folder   |             |                                |                                                 |                               |
|                                               | Paste        |             |                                |                                                 |                               |
| Ready                                         |              | 12          | 007/12/11 PM 0                 | 1:22                                            | NUM                           |

Cut file and delete file.

| XAd               |          |             |            |                     |
|-------------------|----------|-------------|------------|---------------------|
| ame 🕇             | Size     | Packed Size | Туре       | Date                |
| Tools             |          |             | Folder     | 2007/12/11 PM 01:20 |
| Win98boot         |          |             | Folder     | 2007/12/11 PM 01:20 |
| Autumn Leaves.jpg | 269.7 KB | 257.3 KB    | JPEG Image | 2006/11/02 PM 11:05 |

Close "Security Folder" window will logout secret area. Login secret area again user should click "Compress Manager" and input password again.

USBest Confidential

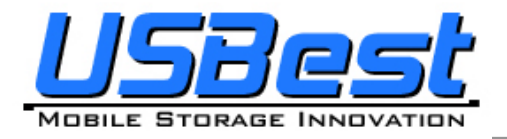

#### 3.8.2 Change Secret area password

At "management" user can logout or change password.

| Security Folder (Versio<br>File Management<br>Logout | n:1.0.0.12) |                         |                                |                                                                   |
|------------------------------------------------------|-------------|-------------------------|--------------------------------|-------------------------------------------------------------------|
| Name 1                                               | Size        | Packed Size             | Туре                           | Date                                                              |
| ⊇ Tools<br>⊇Win98boot<br>⊇ Autumn Leaves.jpg         | 269.7 KB    | 257 <mark>.</mark> 3 KB | Folder<br>Folder<br>JPEG Image | 2007/12/11 PM 01:20<br>2007/12/11 PM 01:20<br>2006/11/02 PM 11:05 |
|                                                      |             | 12                      | 007/12/11 PM 0                 | 1:23 NUM                                                          |

After logout to the public area user will found vfbest.vfo file under vfzip folder. This file is the Zip file for secret area and only can be use by login to secret area. (Delete vfbest.vfo will cause all data under secret area missing.)

| COO 🗢 🕳 « Removab    | le Disk (H:) 🕨 | <b>-</b> ↓    | Search |      | Q    |
|----------------------|----------------|---------------|--------|------|------|
| 🌗 Organize 🔻 🖪 Views |                | _             | _      | _    | 0    |
| Favorite Links       | Name           | Date modified | Туре   | Size | Tags |
| Documents            |                |               |        |      |      |
| Pictures             |                | Uning         |        |      |      |
| 🚯 Music              |                | Co.           |        |      |      |
| Recently Changed     |                |               |        |      |      |
| Searches             | vfzip          | UFDUtility    |        |      |      |
| 🎍 Public             |                |               |        |      |      |
| Folders 🔨            |                |               |        |      |      |
| 2 items              |                |               |        |      |      |

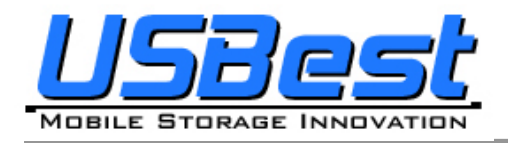

## 4. Copyright Notice

Copyright 2007 by USBest Technology Inc. All Rights Reserved.

This manual is copyrighted by USBest Technology Inc. You may not reproduce, transmit, transcribe, store in a retrieval system, or translate into any language, in any form or by any means, electronic, mechanical, magnetic, optical, chemical, manual, or otherwise, any part of this publication without the expressly written permission from USBest Technology Inc.

#### Trademarks

All brand or product names mentioned are trademarks or registered trademarks of their respective holders.

#### Disclaimer

USBest Technology Inc. makes no representations or warranties regarding the Contents of this manual. We reserve the right to revise the manual or make changes in the specifications of the product described within it at any time without notice and without obligation to notify any person of such revision or change. The information contained in this manual is provided for the general use by our customers. Our customers should be aware that the personal computer and its peripheral field is the subject of many patents. Our customers should ensure that they take appropriate action so that their use of our products does not infringe upon any patents. It is the policy of USBest Technology Inc. to respect the valid patent rights of third parties and not to infringe upon or assist others to infringe upon such rights.